# **DIMORDINATE** command

2087 GstarCAD MY /KW August 11, 2021 CAD Commands 0 2240

The **DIMORDINATE** command is used to create ordinate dimensions.

#### **Command Access:**

Ribbon : Annotation > Dimension > Dimension > Ordinate Menu : Dimension > Ordinate Command : DIMORDINATE

#### **Command Prompts:**

Specify feature location: Specify leader endpoint or [Xdatum/Ydatum/Mtext/Text/Angle]:

### **Function Description:**

The ordinate dimension measures the horizontal or vertical distance from base point to specified point.

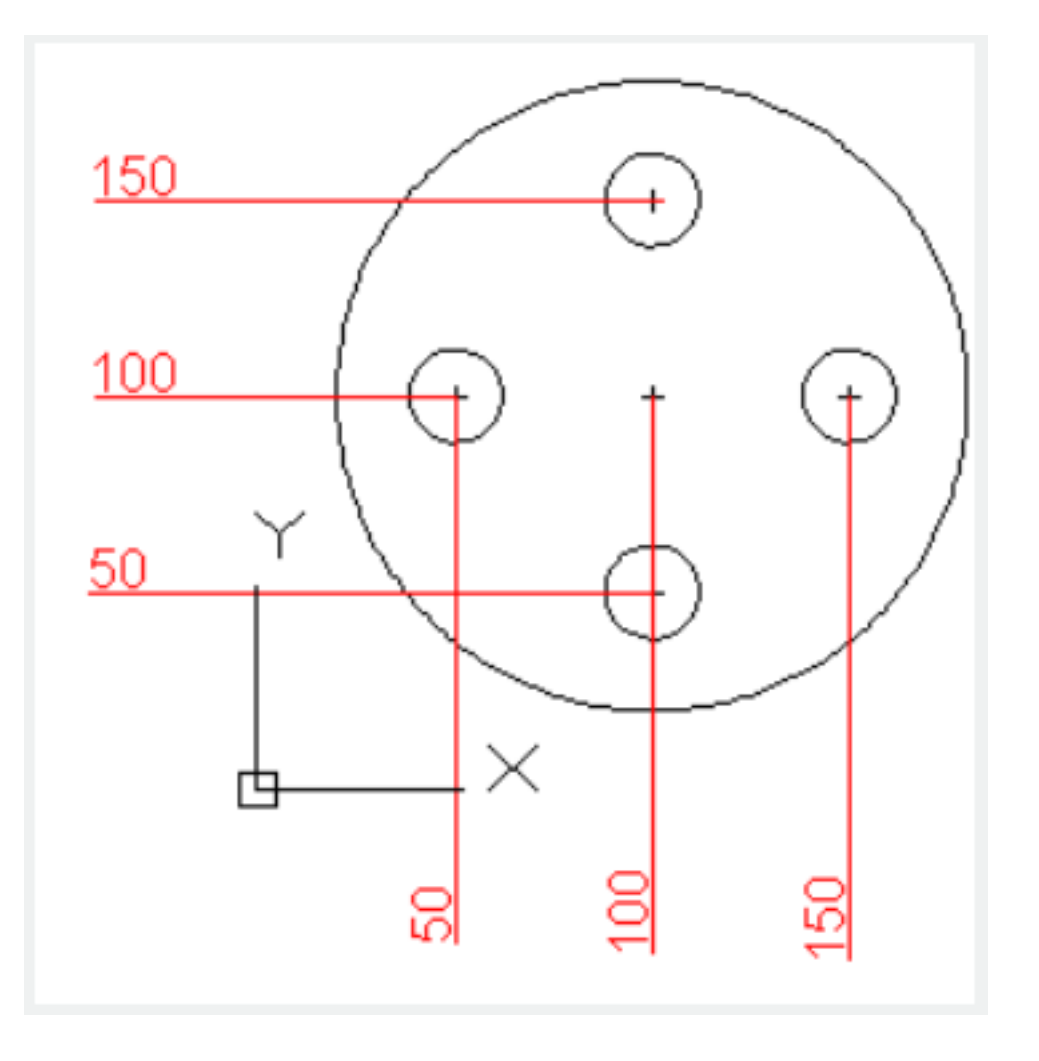

# **Relative Glossary:**

# Leader endpoint:

When selected feature location and leader point, the difference in X datum and Y datum determine the displaying dimension. If the difference of X coordinate is greater than Y coordinate, the dimension displays Y coordinate of specified point; otherwise displays X coordinate.

# X datum:

Measuring X coordinate of specify point and specify the direction of leader line and dimension text. Users could specify the leader endpoint under the prompt.

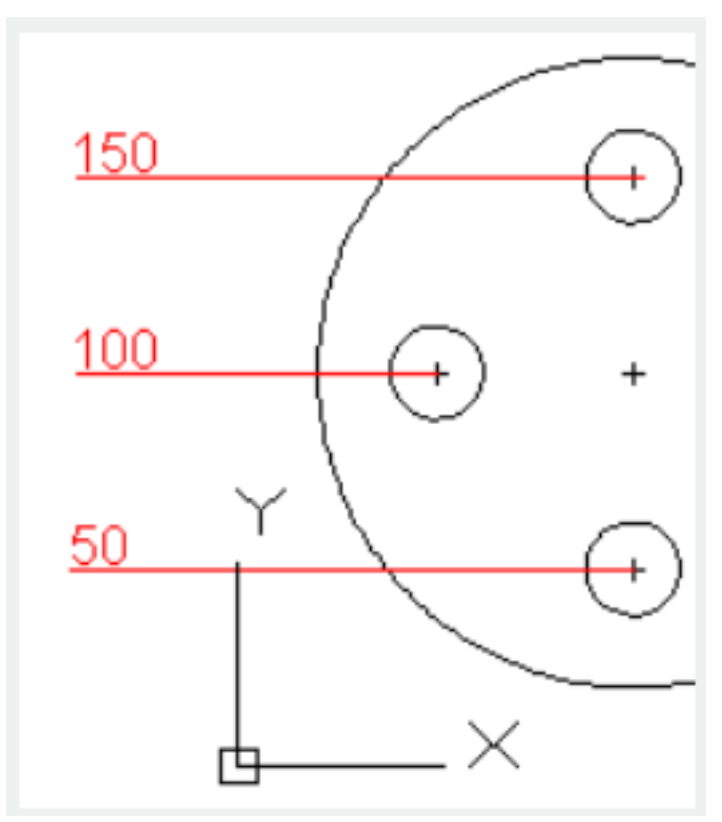

# Mtext:

Edit dimension text by In-place text editor. Users could input special characters and symbols by control code or Unicode character string.

If the unit conversion is off, users could input square bracket ([]) to display them.

The current dimension style determines the appearance of generated measured value.

# Text:

Customize dimension text under command prompt.

The generated measured value will be displayed in angle bracket (<>). If the unit conversion is off, users could input square bracket ([]) to display them.

User could reset the dimension style in "Text" option of New, Modify, and Override in Dimension Style Manager Dialog box.

# Angle:

Modify angle of text.

Online URL: <u>https://www.kb2.gstarcad.com.my/article.php?id=2087</u>